平成 20 年 4 月

(事業者システム 200709 をお使いの方)

### 事業者システム 200709(アップデート版)の導入手順説明書

事業者システム 200709 をバージョンアップする方法について説明します。

このアップデート版の導入は、現在、「事業者システム 200709」の旧バージョンを使用している場合に 行なってください。

## <u>なお、平成20年4月から報酬単価の変更等があるサービスの請求を行う場合には、必ずVer1.XからVer2.0</u> へのアップデートを行ってください。

| 名古                     | 「屋市・障害者自立支援 事業者システム 20070 <mark>9</mark> | Ver.2.0        |
|------------------------|------------------------------------------|----------------|
| パスワード                  |                                          |                |
| 事業者名称           サービス種類 | ▼<br>▼                                   | ▼              |
| 受給者番号                  | (提供実績管理・請求明細管理・契約管理の受給者番号の既定値)           | <b>提供単位番号名</b> |

# ■セットアップ

(1) 事業者システム(アップデート版)の圧縮ファイルをダウンロードします。

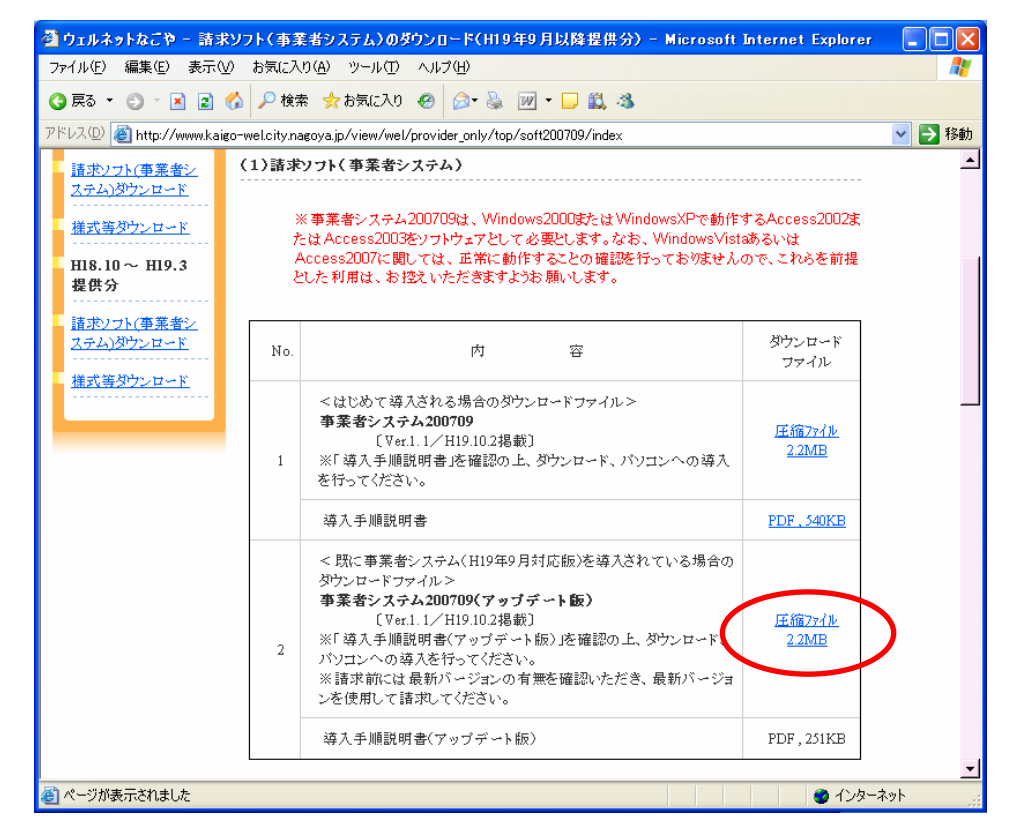

(2) デスクトップなどに保存します。(保存場所は問いません。)

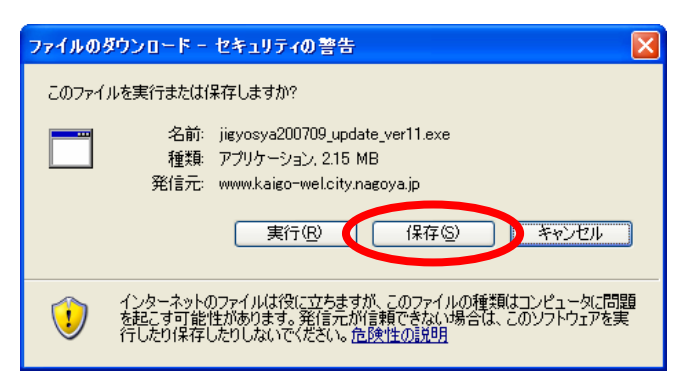

(3) 保存されたファイル (jigyosya200709\_update\_ver20.exe) をダブルクリックします。

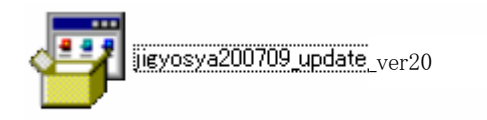

(4) 以下のウインドウが展開したら、そのまま「展開」を押します。

| Lhaplus Self Extractor                 | ×     |
|----------------------------------------|-------|
| 展開先のフォルダ(D):                           |       |
| ○:¥事業者システム200709                       | 参照(B) |
| アー・・・・・・・・・・・・・・・・・・・・・・・・・・・・・・・・・・・・ |       |
| P FSD200709.mde                        |       |
| W_DM_FSD200709.mde                     |       |
|                                        |       |
|                                        |       |
|                                        |       |
|                                        |       |
|                                        |       |
|                                        |       |
|                                        |       |
|                                        |       |
|                                        |       |
|                                        |       |
| 展開(E)                                  |       |
|                                        |       |
|                                        |       |
|                                        |       |
|                                        |       |

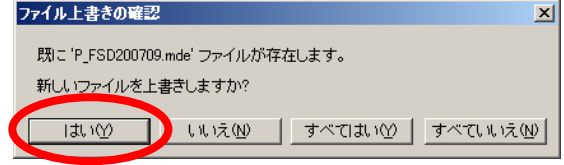

既に存在しているファイルを上書きします(新しいバージョンのソフトになります)。

※この上書きはプログラムファイルの上書きのため、実績等の入力済みデータに影響はありません。) ※「事業者システム 200709」フォルダが C ドライブ直下に保存されている場合に上書きの確認表示がでます。 (5) Cドライブの「事業者システム 200709」フォルダに、事業者システム(アップデート版)のファイルが上書き保存 されます。(見た目は変わりません)

| 🔹 ローカル ディスク (C:)                                                                                                    |               |
|----------------------------------------------------------------------------------------------------|---------------|
| 」ファイル(E) 編集(E) 表示(V) お気に入り(A) ツール(T) ヘルプ(H)                                                                                                    | <b>N</b>      |
| ○ 戻る ・ * アドレス(D) → C¥                                                                                                    | 🔽 ラ 移動        |
| リンク ど HotMail の無料サービス 💩 Windows 🍯 Windows Media 💩 リンクの変更                                                                                                    |               |
| <u>システムのタスク ネ <sup>Temp</sup></u>                                                                                                    | VALUEADD      |
| <ul> <li>         このドライブの内容を非表示にする         プログラムの追加と削除         WINDOWS         グログラムの追加と削除         グログラムの追加と削除          グログラムの追加と削除         グログラムの追加と削除         グログラムの追加と削除         グログラムの追加と削除         グログラムの追加と削した削除         グログラムののした削除         グログラムのした削除         グログラムのした削り         グログラムのした削り         グログラムのした削り         グログラムのした削り         グログラムのした削り         グログラムのした削り         グログラムのした削り          グログラムのした削り          グログラムのした削り          グログラムのした削り          グログラムのした削り          グログラムのした削り</li></ul> | ファイル転送用データ    |
| クファイルまたはフォルダを検索する         簡易入力                                                                                                    | 簡易入力(デモ版)     |
| ファイルとフォルダのタスク     ×       その他     ×                                                                                                    | 事業者システム200610 |
| 詳細 ※ 事業者システム200704                                                                                                    | 事業者システム200709 |
|                                                                                                    |               |
| □ 事業者システム200709 □□× □□ □□× □□                                                                                                    |               |
| 「                                                                                                    |               |
| リンク <ul> <li>         ・・・・・・・・・・・・・・・・・・・・・・・・・・・・・</li></ul>                                                                                                    |               |
| ファイルとフォルダのタスク       *         その他       *         詳細       *         PEESD200200 mda       W.D.ESD200200 mda                                                                                                    |               |
|                                                                                                    |               |

(6) これで事業者システム(アップデート版)のパソコンへのセットアップは完了です。 メインメニューの右上にあるバージョン情報が新しいバージョンになっているのを確認してください。

| 名古屋市・              | 障害者自立支援 事業者システム 20 | 0709 Ver2 0     |
|--------------------|--------------------|-----------------|
|                    |                    | 1.1.2.0         |
| 事業者名称              |                    | <b>v</b>        |
| サービス種類       受給者番号 |                    | ▼ → → → 提供単位番号名 |

### ■Ver2.0のバージョンアップ時の注意 "new"

平成20年4月サービス提供分より「介護給付費等単位数サービスコード」の改正があったため、バ ージョンアップ前に既に実績等の入力を行っている場合には、「03提供実績管理」画面にて再度「請求 算定」を行ってください。

また、アップデート前に「04請求明細管理」画面で明細情報まで作成済みの場合には、請求明細情報を一旦「削除」してから、請求算定をし直した後で、改めて請求明細情報の作成を行ってください。

なお、今回のサービスコードの改正には、報酬単位数の変更がされたものと、新たに加算が追加され たものがあり、それぞれ次のように修正を行います。

#### (1)報酬単価の改正があったサービス

生活介護、自立訓練(機能訓練)、自立訓練(生活訓練)、就労移行支援及び旧法施設通所支援の サービスについては、「03提供実績管理」画面を開き、「請求算定」ボタンを押して単位額が新し くなっていることを確認し、「登録」してください。

| \$D501 移動店毛介護争秉鬥                                                                                                    |
|----------------------------------------------------------------------------------------------------|
| 市町村番号 23100 受給者番号 600000001 □ <sup>地域生活支援</sup><br>サービス提供単位番号 0 < 施設区分  ★ 定員区分  ★ 平均障害程度                                                                                                    |
| 受給者氏名 支援 太郎 提供年月がH20年4月以降は改正後の                                                                                                    |
| <b>利用者負担額&gt;</b><br><b>利用者負担額&gt;</b><br><b>単</b> 価表により、H20 年3月以前は改正                                                                                                    |
| <u>¥6,000</u><br>前の単価表により自動算定します。                                                                                                    |
| Star     We P sto x to the term of the term of the term of term of t |
| 17月10年 (1997年19月1日日日日日日日日日日日日日日日日日日日日日日日日日日日日日日日日日日日                                                                                                    |
| Image: Processing of the system of the system of the         |
| キャンセル     請求算定     登録     全件削除     メニュー                                                                                                    |

#### (2) 新たに加算が追加されたサービス

共同生活介護、共同生活援助及、施設入所支援び旧法施設入所支援については、「03提供実績管 理」画面を開き、加算項目の入力を行ってから、「請求算定」ボタンを押してください。

新しいコード表による請求算定がされていることを確認してから「登録」をしてください。

### ①長期入院支援加算の入力方法について

(例) 平成 20 年 4 月 2 日から入院を開始した場合

4月3日~10日(8日間)・・・入院・外泊加算を算定

4月11日~・・・長期入院支援加算を算定

| FSD504<br>市町木<br>サービフ<br>コード: | なご。<br>「番号<br>「<br>提供単位 | やかハ<br>番号 (0) | ウスス<br>23100<br>) <mark>、</mark> 施計 | テーショ<br>受給者番号<br>返分<br>× | ン(正式<br>・ 0<br>・ 0<br>・ 0<br>・ 0<br>・ 0<br>・ 0<br>・ 0<br>・ 0 | (名)<br>00000000<br>人員 | 01               | 定員           | 区分                | <b> 40人以</b>       | 提供年月<br>下       | 20/4                      | 検索                                     |
|-------------------------------|-------------------------|---------------|-------------------------------------|--------------------------|--------------------------------------------------------------|-----------------------|------------------|--------------|-------------------|--------------------|-----------------|---------------------------|----------------------------------------|
|                               | 受給者                     | 氏名            | 自立                                  | 援太郎                      |                                                              |                       |                  |              |                   | 開始日                |                 | 終了日                       |                                        |
| 〈利用者                          | <br>蒼負担額                | > 利<br>」      | <b>用者負担</b><br>上限月額<br>¥6,1         | 上限額<br>管理<br>.50 無       | 確定し)<br>利用者負担                                                | ₩<br>¥0               |                  |              |                   |                    |                 |                           |                                        |
| <加算>                          | t<br>t                  | 算 1           |                                     | 加算 2                     | 加算                                                           | 3                     | 加算。              | L            | 加                 | 算 5                | 加算 6            | t                         | 加算 7 🔼                                 |
|                               |                         |               | *                                   | 1                        | *                                                            | *                     |                  | *            |                   | *                  |                 | ~                         | ▼                                      |
|                               | 初期利                     | 「用開始          | 日初期                                 | 月30日目                    |                                                              |                       |                  | <b>入所時</b> 間 | <b>劉始日</b>        | 大所時3               | BOELET 1        | <b>前詩外日教累</b>             | <b>}</b>                               |
| <日数>                          | 利用                      | 日数  ≚         | ¥該月日魏                               | 入院日数                     | 外泊日数                                                         | -                     |                  |              |                   |                    |                 |                           |                                        |
| 〈実績〉                          | H                       |               | ~ビス提供                               | に<br>大外入<br>加賀 志         | 院定員本                                                         |                       |                  |              |                   | ٨.                 |                 |                           | 実 🔼                                    |
| Copy                          |                         |               | 10                                  |                          | 12 <u>年</u>                                                  | 費                     | 1                | 実            | 費                 | 2 実                | 費               | 3 実                       |                                        |
| 和日作成                          | 11                      | 全辺            |                                     |                          |                                                              | ~                     |                  |              | ×                 |                    | ~               |                           |                                        |
| 外泊設定                          | 12                      | <u></u> 入院    |                                     | $1 \sqrt{1}$             |                                                              | ~                     | <u>0</u> 円       |              | ~                 |                    | *               |                           | <u> </u>                               |
| 食費削除                          | 13                      | मि राष्ट्र    |                                     | 1                        | ┎╔╤╵┲╴                                                       | -++H - T 12           | シナロ              | hn 体 ヲ       | 2. 些 /            | シナフ                | ~ ~             | 0円                        | <u> </u>                               |
| 参照作成                          | ▶ 14                    | 月八陽           | ~                                   | 1                        |                                                              | 別へり                   | 元又抜/             | 加昇な          | ビ昇                | 上りつ                | ~               | 0円                        | <u> </u>                               |
|                               | <                       |               |                                     |                          |                                                              | (ニ   1                | 」をユ              | てま           | 9                 |                    |                 |                           | >                                      |
| <明細>                          | Ħ                       |               |                                     | サービ                      | ス内容(請・                                                       | 不异正用                  |                  |              |                   | ¥                  | 立数  数量          | サービス                      | (単位数 🔼                                 |
|                               | 10                      | 325710        | 施入入                                 | 完外泊時加                    | 算1<br>經加第1                                                   |                       |                  |              |                   | ~                  | 320 1           |                           | 320                                    |
|                               | 12                      | 325716        | - 旭八長:<br>- 施入長:                    | 朝入阮守文<br>朝入院等支           | 废加异⊥<br>援加算1                                                 |                       |                  |              |                   | ~                  |                 |                           | 160                                    |
|                               | 13                      | 325716        | 施入長                                 | 朝入院等支                    | 援加算 1                                                        |                       |                  |              |                   | ~                  | 160 1           |                           | 160                                    |
|                               | 17                      | 395718        | 施入具:                                | 组 t 陰 筌 专:               | 揺カハ筍.1                                                       |                       |                  | _            |                   |                    | 160 1           | 1                         | 160 义                                  |
| <特定階<br>特別新                   | 諸書者<br>計付>              | 算定日           | <b>1額 第</b><br>¥0                   | 定日数                      | 当月算定額                                                        | 実書                    | <sup>餥</sup> 算定額 | 実費           | <b>朝食 昼</b><br>0回 | ▶食 夕食 -<br>0回 0回 ( | •日 食費計<br>D回 OP | <mark>光熱</mark> 書<br>∃ 0□ | 注         実費合計           0円         0円 |
|                               | キャン                     | セル            | Â                                   | <b></b><br>「求算定          |                                                              |                       |                  | 登録           |                   | 全作                 | 牛削除             | 1=2                       |                                        |

### ②長期入院時特別支援加算、長期帰宅時支援加算の入力方法について

(例) 平成 20 年 4 月 2 日に入院し、4 月 16 日に退院した場合
 4 月 5 日~4 月 15 日 (11 日間)・・・長期入院時特別支援加算を算定

| FSD503                                                      | なごやか                                                                                                    | ハウ                                                                                                    | スステ                                                                                                    | $-\hat{\nu}$                                                                                                    | ョン                                                                                                    | (正≆                                                                                                    | 〔名〕                                                                                                    | )                                                                                                |                                                                              |                                           |                                                  |                                                                                             |                                                                                                    |                                                                         |                                                                                        |                                                                                                    |  |
|-------------------------------------------------------------|----------------------------------------------------------------------------------------------------|----------------------------------------------------------------------------------------------------|----------------------------------------------------------------------------------------------------|----------------------------------------------------------------------------------------------------|----------------------------------------------------------------------------------------------------|----------------------------------------------------------------------------------------------------|----------------------------------------------------------------------------------------------------|--------------------------------------------------------------------------------------------------|------------------------------------------------------------------------------|-------------------------------------------|--------------------------------------------------|---------------------------------------------------------------------------------------------|----------------------------------------------------------------------------------------------------|-------------------------------------------------------------------------|----------------------------------------------------------------------------------------|----------------------------------------------------------------------------------------------------|--|
| 市町村                                                         | 番号                                                                                                    | 231                                                                                                    | 00 <u>受</u> ¥                                                                                                    | 合者番<br>公                                                                                                    | 号                                                                                                    | (<br>(                                                                                                    | )0000                                                                                                    | 0000                                                                                             | 01                                                                           |                                           | 唐代 民建                                            | 音反ム [                                                                                       | 提供年月                                                                                                    | H20                                                                     | )/4                                                                                    | 検索                                                                                                    |  |
| <u>リービス</u><br>コード3                                         | ·提供单位世与<br>自定基準                                                                                                    | 0 💌                                                                                                    | 肥政区                                                                                                    | <u>, n</u>                                                                                                    | ~                                                                                                    | 」<br>一般争<br>平均利                                                                                                    | ■未別                                                                                                    |                                                                                                  |                                                                              | × <u>/ 7%</u>                             | 关注后痕                                             |                                                                                             | ○八小個                                                                                                    | I                                                                       | ×                                                                                      |                                                                                                    |  |
| 受約                                                          | 合者氏名                                                                                                    | 自立                                                                                                    | 1. 援太                                                                                                    | æ.                                                                                                    |                                                                                                    |                                                                                                    |                                                                                                    |                                                                                                  |                                                                              |                                           |                                                  | 開始日                                                                                         |                                                                                                    |                                                                         | 終了日                                                                                    | 1                                                                                                    |  |
| 〈利用者                                                        | f負担額>                                                                                                    | 利用上的                                                                                                    | <mark>者負担</mark><br>≹月額<br>¥6,15                                                                                       |                                                                                                    |                                                                                                    | ●確定<br>利用者                                                                                                    | した<br>負担都                                                                                                 | <mark>xi</mark><br>¥0                                                                            |                                                                              |                                           |                                                  | <実費><br>徴収金                                                                                 | 額入力                                                                                                    |                                                                         |                                                                                        |                                                                                                    |  |
| <加算>                                                        | 加算:<br>長期入院時<br>初期利用問                                                                                                    | L<br>· I 🗸<br>11                                                                                                    | 加                                                                                                    | <b>第2</b><br>長                                                                                                    | 長期                                                                                                    | <b>加第</b><br>入院町<br>日数 ?                                                                                                    | <b>3</b><br>時特<br>を入                                                                                      | 別                                                                                                | 加<br>支援力<br>しまう                                                              | <b>第4</b><br>旧算を退<br>け                    | <b>加算</b><br>選択し、                                | 5<br>算定                                                                                     | 加第<br>【<br>】<br>月目                                                                                                    | ¥ 6                                                                     | 〕<br>▼<br>◎<br>◎<br>◎<br>●<br>●<br>●                                                   | 加算 7<br>✓                                                                                                    |  |
| 〈日数〉                                                        | 利用日表<br>▶                                                                                                    | 11 当該.                                                                                                    | 月日数 7                                                                                                    | 院日                                                                                                    | 数 外                                                                                                    | 泊日数                                                                                                    | _                                                                                                    |                                                                                                  |                                                                              |                                           |                                                  |                                                                                             |                                                                                                    |                                                                         |                                                                                        |                                                                                                    |  |
|                                                             |                                                                                                    |                                                                                                    |                                                                                                    |                                                                                                    |                                                                                                    |                                                                                                    |                                                                                                    |                                                                                                  |                                                                              |                                           |                                                  |                                                                                             |                                                                                                    |                                                                         |                                                                                        |                                                                                                    |  |
| 〈実績〉                                                        |                                                                                                    | サービ                                                                                                    | ス提夜                                                                                                    | 副入門                                                                                                    | 完時                                                                                                    | 帰宅時                                                                                                    | 自立                                                                                                    | Ħ                                                                                                | 聖本                                                                           |                                           |                                                  |                                                                                             | Å                                                                                                    |                                                                         |                                                                                        |                                                                                                    |  |
| <実績><br>Conv                                                |                                                                                                    | サービ供材                                                                                                    | ス提夜                                                                                                    | 副大阿捷支                                                                                                    | 完時援                                                                                                    | 帰宅時支 援                                                                                                    | 自立生活                                                                                                    | 日<br>介                                                                                           | 中素実                                                                          |                                           | 1<br>(実                                          | 3                                                                                           | <u>الم</u>                                                                                                    | 2 実                                                                     | 費                                                                                      | 3 実                                                                                                    |  |
| <実績><br>Copy<br>末日                                          | 日 曜<br>日<br>02 水<br>03 本                                                                                                    | サービ<br>供 状<br>入院站<br>入院                                                                                                    | ス提<br>夜<br>支<br>マ                                                                                                    |                                                                                                    | 院横振                                                                                                    | 帰宅時支援                                                                                                    | 自立<br>生活<br>0                                                                                             | <b>日</b><br>介                                                                                    | 中本実                                                                          | <u></u>                                   | 1<br>(円<br>(円                                    | 3                                                                                           |                                                                                                    | 2 実<br>円                                                                |                                                                                        | 3<br>日<br>日<br>日<br>日<br>日<br>日<br>日                                                                                                    |  |
| <実績><br>Copy<br>末日<br>まで                                    | 日<br>日<br>02<br>水<br>03<br>木<br>04<br>金                                                                                                    | <b>サ ~ ビ</b><br>大院站<br>入院<br>入院                                                                                                    | ス提<br>夜<br>支<br>マ<br>マ                                                                                                 | ■ 大 P<br>支 P<br>0 0                                                                                                    | 院長                                                                                                    | 帰宅時<br>支<br>▼<br>「<br>▼                                                                                                    | 自立<br>生活<br>0<br>0                                                                                        | 日<br>介<br>0<br>0                                                                                 |                                                                              | <u>書</u>                                  | 1<br>0円<br>0円<br>0円                              | 3                                                                                           |                                                                                                    | 2 実<br>円<br>円                                                           | 費<br>▼<br>▼                                                                            | <b>3 実</b><br>0円<br>0円                                                                                                    |  |
| く実績><br>Copy<br>末日<br>志日<br>論除                              | H         H                                                                                                    | <b>サービオ</b><br>入院站<br>入院<br>入院<br>入院<br>入院                                                                                                    | ス提<br>夜支<br>マ<br>マ<br>マ<br>マ<br>マ                                                                                      | 日<br>版<br>文<br>□<br>□<br>□<br>□                                                                                                    | 院<br>時<br>援<br>□<br>□<br>□                                                                                                    | 帰宅 時援<br>マ<br>「<br>マ<br>「<br>マ<br>「<br>マ<br>「<br>「<br>マ<br>「<br>「<br>マ<br>「<br>「<br>マ<br>「<br>「<br>マ<br>「<br>「<br>マ<br>「<br>「<br>マ<br>「<br>「<br>マ<br>「<br>「<br>マ<br>「<br>「<br>「<br>「<br>「<br>「<br>「<br>「<br>「<br>「<br>「<br>「<br>「 | <b>自立</b><br>生活<br>0<br>0                                                                                 | 日<br>介<br>0<br>0<br>0                                                                            | 中<br>ま<br>実<br>「<br>「                                                        | 費<br>▼<br>▼<br>▼                          | 1<br>0円<br>0円<br>0円<br>0円                        |                                                                                             | <b>人</b><br>10 ∮<br>10 ∮<br>10 ∮                                                                                                    | 2 実<br>寸<br>寸<br>寸                                                      | *                                                                                      | 3                                                                                                    |  |
| <実績><br>Copy<br>末日<br>まで<br>土日<br>削除                        | H         H                                                                                                    | <b>サービ状</b><br>入院站<br>入院<br>入院<br>入院<br>入院<br>入院                                                                                                    | ス提<br>夜支<br>マ<br>マ<br>マ<br>マ<br>マ<br>マ<br>マ<br>マ<br>マ<br>マ<br>マ                                                        | 日<br>一<br>日<br>振<br>大<br>下<br>一<br>一<br>一<br>一<br>一<br>一<br>一<br>一<br>一<br>一<br>一<br>一<br>一                                                                                                    | 院<br>時<br>援<br>□<br>□<br>□<br>□<br>□<br>□                                                                                                    | 帰支<br>字<br>字<br>字<br>字<br>字<br>示<br>下<br>下<br>下<br>下<br>下<br>下<br>下<br>下<br>下<br>下<br>下<br>下<br>下                                                                                                    | <b>自立</b><br>生活<br>0<br>0<br>0<br>0                                                                       | <b>日</b><br>介<br>0<br>0<br>0                                                                     | 中<br>表<br>実<br>「<br>「<br>「                                                   | *<br>*<br>*<br>*                          | 1<br>0円<br>0円<br>0円<br>0円<br>0円                  |                                                                                             | A         9           10         1           10         1           10         1           10         1           10         1           10         1                                                                                                    | 2 実<br>寸<br>寸<br>寸<br>寸<br>寸<br>寸<br>寸<br>寸<br>寸<br>寸<br>寸<br>寸<br>寸    | *                                                                                      | また<br>・<br>・<br>・<br>・<br>・<br>・<br>・<br>・<br>・<br>・<br>・<br>・<br>・                                                                                                    |  |
| <<br>(実績)<br>Copy<br>本目で<br>土田除<br>行削除                      | Image: Height of the second second       | <b>サ ~ ビ</b><br>入院站<br>入院<br>入院<br>入院<br>入院                                                                                                    | ス提<br>夜<br>支<br>マ<br>マ<br>マ<br>マ<br>マ<br>マ<br>マ<br>マ<br>マ<br>マ<br>マ<br>マ<br>マ<br>マ<br>マ<br>マ<br>マ<br>マ                 | 間 大 P   5   5   6   6   7   7   7   7   7   7   7   7   7   7   7   7   7   7   7   7   7   7   7   7   7   7   7   7   7   7   7   7   7   7   7   7   7   7   7   7   7   7   7   7   7   7   7   7   7   7   7   7   7   7   7   7   7   7   7   7   7   7   7   7   7   7   7   7   7   7   7   7   7   7   7   7   7   7   7   7   7   7   7   7   7   7   7   7   7   7   7   7   7   7   7   7   7   7   7   7   7   7   7   7   7   7   7   7   7   7   7   7   7   7   7   7   7   7   7   7   7   7   7   7   7   7   7   7   7   7   7   7   7   7   7   7   7   7   7   7   7   7   7   7   7   7   7   7   7   7   7   7   7   7   7   7   7   7   7   7   7   7   7   7   7   7   7   7   7   7   7   7   7   7   7   7   7   7   7   7   7   7   7   7                                                                                                    | 院時援<br>▼ 「 「 ▼ 「 「 ▼ 「 「 ▼ 「 「 」                                                                                                    | <b>帰支</b><br>字<br>字<br>字<br>で<br>で<br>で<br>で<br>で<br>で<br>で<br>で<br>で<br>で<br>で<br>で<br>で                                                                                                    | <b>自立</b><br>生活<br>0<br>0<br>0                                                                            | 日<br>介<br>0<br>0<br>0<br>0                                                                       | 中<br>ま<br>実<br>「<br>「<br>「<br>「                                              | *<br>*<br>*<br>*                          | 1<br>0円<br>0円<br>0円<br>0円<br>0円<br>0円            |                                                                                             | A         g           10         1           10         1           10         1           10         1           10         1                                                                                                    | 2<br>実<br>5<br>5<br>5<br>5<br>5<br>5<br>5<br>5<br>5<br>5<br>5<br>5<br>5 | *<br>*<br>*<br>*<br>*                                                                  | 3 実<br>0円<br>0円<br>0円<br>0円<br>0円                                                                                                    |  |
| <<br>実績><br>Copy<br>本日で<br>土日<br>前除<br>行削除<br>(明細)          | □         □         □         □         □         □         □         □         □         □         □         □         □         □         □         □         □         □         □         □         □         □         □         □         □         □         □         □         □         □         □         □         □         □         □         □         □         □         □         □         □         □         □         □         □         □         □         □         □         □         □         □         □         □         □         □         □         □         □         □         □         □         □         □         □         □         □         □         □         □         □         □         □         □         □         □         □         □         □         □         □         □         □         □         □         □         □         □         □         □         □         □         □         □         □         □         □         □         □         □         □         □         □         □         □         □         □                                                                                                            | <b>サ ビ 状</b><br>入院始<br>入院<br>入院<br>入院<br>入院                                                                                                    | ス<br>提<br>ス<br>提<br>ス<br>マ<br>マ<br>マ<br>マ<br>マ<br>マ<br>マ<br>マ<br>マ<br>マ<br>マ<br>マ<br>マ<br>マ<br>マ                       | 間撮 入 F<br>0 ↓<br>0 ↓<br>0 ↓<br>0 ↓<br>0 ↓<br>0 ↓<br>0 ↓<br>0 ↓                                                                                                    |                                                                                                    | <b>帰支</b><br>を<br>様<br>で<br>で<br>で<br>で<br>で<br>で<br>で<br>で<br>で<br>で<br>で<br>で<br>で                                                                                                    | ■<br>自立<br>生活<br>0<br>0<br>0<br>0<br>0<br>0<br>0<br>0<br>0<br>0<br>0<br>0<br>0                            | 日                                                                                                | 中<br>書<br>ま<br>「<br>「<br>「<br>「<br>「<br>「<br>「<br>「<br>「<br>「<br>「<br>「<br>「 | *<br>*<br>*<br>*<br>*                     | 1<br>0円<br>0円<br>0円<br>0円<br>0円<br>0円            | !<br>·<br>·<br>·<br>·<br>·<br>·                                                             | 大<br>10 字<br>10 字<br>10 字<br>10 字<br>10 字<br>10 字                                                                                                    |                                                                         | 世<br>- ビン<br>- マー<br>- マー<br>- マー<br>- マー<br>- ビン                                      | 3 実<br>0円<br>0円<br>0円<br>0円<br>0円<br>0円                                                                                                    |  |
| <<br>ての<br>での<br>大日で<br>土日除<br>行削除<br>(明細)                  | Image: black black | <b>サ・ビ</b><br>大院<br>大院<br>大院<br>大院<br>大院<br>大院<br>862 共                                                                                                    | ス 提 夜支                                                                                                    | ■ 大支<br>0 0 0 0 0 0 0 0 0 0 0 0 0 0 0 0 0 0 0                                                                                                     | 院<br>院<br>援                                                                                                    | <b>帰支</b><br>■<br>を<br>様<br>ま<br>「<br>「<br>「<br>「<br>「<br>「<br>「<br>「<br>「<br>「<br>「<br>「<br>「                                                                                                    | 自立<br>生活<br>0<br>0<br>0<br>0<br>0<br>0<br>0<br>3<br>次算<br>1                                               | 日<br>介<br>0<br>0<br>0<br>0<br>0<br>0<br>0<br>0                                                   | 中<br>素<br>実<br>「<br>「<br>「<br>「<br>「<br>「<br>「<br>「<br>「<br>「<br>「<br>「<br>「 | ₽<br>✓<br>✓<br>✓<br>✓                     | 1<br>0円<br>0円<br>0円<br>0円<br>0円                  | ·<br>·<br>·<br>·<br>·<br>·<br>·<br>·<br>·<br>·<br>·<br>·<br>·<br>·<br>·<br>·<br>·<br>·<br>· | 人<br>( ) OF<br>( ) OF<br>(                                                                  | 2 実<br>9 9<br>9 9<br>9 9<br>9 9<br>9 1<br>11                            | ビン                                                                                     | 3 実<br>0円<br>0円<br>0円<br>0円<br>0円<br>0円<br>3<br>2<br>4<br>位数<br>1342                                                                                                    |  |
| <<br>(実績)<br>Copy<br>末日で<br>土田で<br>土田除<br>行削除<br>(明細)       | Image: Height of the system         Image: Height of the system           02         水           03         木           04         金           05         ±           06         Image: Height of the system           00         315           01         311                                                                                                    | サービ状           入院站           入院           入院           入院           入院           人院           (大院)           (大院)           (大)           ( (大)           ( (大)           ( (( ( ( ( ( ( ( ( ( ( ( ( ( ( ( ( ( ( | ス<br>提<br>双<br>マ<br>マ<br>マ<br>マ<br>マ<br>マ<br>マ<br>マ<br>マ<br>マ<br>マ<br>マ<br>マ                                           | ■ 大 P<br>0 0 0 0 0 0 0 0 0 0 0 0 0 0 0 0 0 0 0                                                                                                     | 院<br>時援<br>マロママロロマン<br>マロロマン<br>マロロマン<br>マロロマン<br>マロロマン<br>マロロマン<br>マロマン<br>マロママン<br>マロマママン<br>マロママママママママ | <b>房支</b><br>宅 支 → → → → → → → → → → → → → → → → → →                                                                                                    | ■                                                                                                    | 月<br>0<br>0<br>0<br>0<br>0                                                                       |                                                                              | 費<br>~<br>~<br>~<br>~<br>~<br>~<br>~<br>~ | 支 1<br>円<br>円<br>円<br>円<br>円<br>円<br>円<br>円<br>円 | t<br>                                                                                       | 人<br>● ○ ○ F<br>● ○ ○ F<br>● ○ ○ F<br>● ○ ○ F<br>● ○ ○ F<br>■ ○ F<br>■ ○ F | 2 実<br>3                                                                | 費<br>~<br>~<br>~<br>~<br>サービン                                                          | 3<br>2<br>0<br>円<br>0<br>円<br>0<br>0<br>円<br>0<br>0<br>円<br>0<br>0<br>円<br>0<br>0<br>円<br>0<br>0<br>円<br>0<br>0<br>円<br>0<br>0<br>円<br>0<br>0<br>0<br>0<br>0<br>0<br>0<br>0<br>0<br>0<br>0<br>0<br>0                                                                                                    |  |
| <<br>(実績)<br>Copy<br>本<br>日<br>部<br>所<br>部<br>除<br>(明細)     | Image: Height of the system         Image: Height of the system           02         水           03         木           04         金           05         ±           06         Image: Height of the system           00         315           01         311           02         311           12         14                                                                                                    | <b>ササービ材</b><br>入院站<br>入院<br>入院<br>入院<br>入院<br>311 共<br>311 共<br>311 共                                                                                                    | ス投況<br>を<br>2<br>2<br>2<br>2<br>3<br>2<br>3<br>3<br>4<br>5<br>5<br>5<br>5<br>5<br>5<br>5<br>5<br>5<br>5<br>5<br>5<br>5 | ■                                                                                                    | 院<br>時<br>援<br>「<br>「<br>「<br>「<br>「<br>「<br>」<br>「<br>」<br>「<br>」<br>「<br>」<br>「<br>」<br>「<br>」<br>「<br>」<br>「<br>」<br>「<br>」<br>「<br>」<br>「<br>」<br>「<br>」<br>「<br>」<br>「<br>」<br>「<br>」<br>「<br>」<br>「<br>」<br>「<br>」<br>」<br>」<br>」<br>」<br>「<br>」<br>「<br>」<br>」<br>」<br>」<br>」<br>」                                                                                                    | <b>帰支</b><br>宅<br>マ<br>マ<br>マ<br>マ<br>マ<br>マ<br>マ<br>マ<br>マ<br>マ<br>マ<br>マ<br>マ                                                                                                    | <b>自立</b><br><b>生</b><br>0<br>0<br>0<br>0<br><b>小</b><br>7<br>7<br>7<br>1                                 | 日<br>0<br>0<br>0<br>0<br>0<br>0<br>0<br>0<br>0<br>0<br>0<br>0<br>0                               | 中<br>本<br>実<br>「<br>「<br>「<br>「<br>「<br>「<br>「<br>「<br>「<br>「<br>「<br>「<br>「 |                                           | 1<br>0円<br>0円<br>0円<br>0円<br>0円                  |                                                                                             | 人           ●         0 F           ●         0 F                                                                                                    | 2 <b>実</b><br>9 9<br>9 9<br>9 1<br>1 1<br>1 1<br>1 1                    | 費<br>×<br>×<br>×<br>×<br>・<br>・<br>・<br>・<br>・<br>・<br>・<br>・<br>・<br>・<br>・<br>・<br>・ | 3<br>2<br>0<br>円<br>0<br>円<br>0<br>0<br>円<br>0<br>0<br>円<br>0<br>0<br>円<br>0<br>0<br>円<br>0<br>0<br>0<br>0<br>0<br>0<br>0<br>0<br>0<br>0<br>0<br>0<br>0                                                                                                    |  |
| <<br>(実績)<br>Copy<br>本日で<br>日際<br>行削除<br>(明細)               | H         H           02         水           03         木           04         金           05         ±           06         H           00         315           01         311           02         311           16         311           17         311                                                                                                    | サ - ビ<br>秋<br>大院<br>休<br>大院<br>大院<br>大院<br>大院<br>大院<br>大院<br>8682 共<br>311 共<br>311 共<br>311 共                                                                                                    | ス<br>提況<br>※<br>※<br>※<br>※<br>※<br>※<br>※<br>※<br>※<br>※<br>※<br>※<br>※                                               | ■振 入                                                                                                    | 院<br>「時振<br>「「「」」<br>「」」<br>「」」<br>「」」<br>「」」<br>「」」<br>「」」                                                                                                    | <b>帰支 宅 時援</b><br>▼ □<br>▼ □<br>▼ □<br>▼ □<br>▼ □<br>▼ □<br>▼ □<br>▼ □                                                                                                    | <b>自主</b><br>●<br>0<br>0<br>0<br>0<br>0<br>0<br>0<br>0<br>0<br>0<br>0<br>0<br>0                           | 月<br>↑<br>0<br>0<br>0<br>0<br>0<br>0<br>0<br>0<br>0<br>0<br>0<br>0<br>0<br>0<br>0<br>0<br>0<br>0 | 中<br>ま<br>「<br>「<br>「<br>「<br>「<br>「<br>「<br>「<br>「<br>「<br>「<br>「<br>「      |                                           | 1<br>0円<br>0円<br>0円<br>0円<br>0円                  | また。<br>・<br>・<br>・<br>・<br>・<br>・<br>・<br>・<br>・<br>・<br>・<br>・<br>・                        | 人           ○         ○           ○         ○           ○         ○           ○         ○           ○         ○           ○         ○           ○         ○           ○         ○           ○         ○           ○         ○           ○         ○           ○         ○           ○         ○           ○         ○           ○         ○           ○         ○           ○         ○           ○         ○           ○         ○           ○         ○           ○         ○           ○         ○           ○         ○           ○         ○           ○         ○           ○         ○           ○         ○                                                                                                    | 2 <b>実</b><br>9 9 9 9 9 9 9 9 9 9 9 9 9 9 9 9 9 9 9                     | 費<br>▼<br>▼<br>▼<br>▼<br>サービ:                                                          | 3<br>2<br>0<br>円<br>0<br>円<br>0<br>0<br>円<br>0<br>0<br>円<br>0<br>0<br>円<br>0<br>0<br>円<br>0<br>0<br>0<br>0<br>0<br>0<br>0<br>0<br>0<br>0<br>0<br>0<br>0                                                                                                    |  |
| <<br>(実績)<br>Copy<br>素尼で<br>王田<br>削除<br>行削除<br>(明知)<br>(明知) | H         H           02         水           03         木           04         金           05         ⊥           06         H           00         315           01         311           02         311           16         311           17         311           17         311           10         21                                                                                                    | サービ状           入院站           入院           入院           入院           入院           311           共311           311           311           311           311           311           311           311           311                                                                                                    | ス<br>提祝<br>ママ<br>ママ<br>ママ<br>ママ<br>ママ<br>ママ<br>ママ<br>ママ<br>ママ<br>ママ<br>ママ<br>ママ<br>ママ                                  | <ul> <li>■</li> <li>↓</li> <li>↓<th>院<br/>時<br/>様<br/>「<br/>「<br/>「<br/>「<br/>「<br/>「<br/>「<br/>「<br/>「<br/>「<br/>」<br/>「<br/>」<br/>「<br/>」<br/>「<br/>」<br/>「<br/>」<br/>「<br/>」<br/>「<br/>」<br/>「<br/>」<br/>「<br/>」<br/>「<br/>」<br/>「<br/>」<br/>「<br/>」<br/>」<br/>」<br/>」<br/>」<br/>」<br/>」<br/>」<br/>」<br/>」<br/>」<br/>」<br/>」</th><th><b>帰支</b><br/>■ □ □ □ □ □ □ □ □ □ □ □ □ □ □ □ □ □ □ □</th><th><b>自立法</b><br/>0<br/>0<br/>0<br/>0<br/>0<br/>0<br/>0<br/>0<br/>0<br/>0<br/>0<br/>0<br/>0<br/>0<br/>0<br/>0<br/>0<br/>0<br/>0</th><th><b>月</b><br/>00<br/>00<br/>00<br/>00</th><th>中<br/>素<br/>下<br/>「<br/>「<br/>「<br/>「<br/>「<br/>「<br/>「<br/>「<br/>「<br/>「<br/>「<br/>「<br/>「</th><th></th><th>1<br/>0円<br/>0円<br/>0円<br/>0円<br/>0円</th><th>t<br/>·<br/>·<br/>·<br/>·<br/>·<br/>·<br/>·<br/>·<br/>·<br/>·<br/>·<br/>·<br/>·<br/>·<br/>·<br/>·<br/>·</th><th>人           ▶         0 F           ▶         0 F</th><th>2 実<br/>9 9<br/>9 9<br/>9 9<br/>9 1<br/>11<br/>1<br/>1<br/>1<br/>1<br/>1<br/>1</th><th>費<br/>▼<br/>▼<br/>▼<br/>▼<br/>サービ:</th><th>3<br/>8<br/>0<br/>7<br/>0<br/>7<br/>1<br/>3<br/>4<br/>2<br/>2<br/>100<br/>2<br/>100<br/>100</th><th></th></li></ul> | 院<br>時<br>様<br>「<br>「<br>「<br>「<br>「<br>「<br>「<br>「<br>「<br>「<br>」<br>「<br>」<br>「<br>」<br>「<br>」<br>「<br>」<br>「<br>」<br>「<br>」<br>「<br>」<br>「<br>」<br>「<br>」<br>「<br>」<br>「<br>」<br>」<br>」<br>」<br>」<br>」<br>」<br>」<br>」<br>」<br>」<br>」<br>」                                                                                                    | <b>帰支</b><br>■ □ □ □ □ □ □ □ □ □ □ □ □ □ □ □ □ □ □ □                                                                                                    | <b>自立法</b><br>0<br>0<br>0<br>0<br>0<br>0<br>0<br>0<br>0<br>0<br>0<br>0<br>0<br>0<br>0<br>0<br>0<br>0<br>0 | <b>月</b><br>00<br>00<br>00<br>00                                                                 | 中<br>素<br>下<br>「<br>「<br>「<br>「<br>「<br>「<br>「<br>「<br>「<br>「<br>「<br>「<br>「 |                                           | 1<br>0円<br>0円<br>0円<br>0円<br>0円                  | t<br>·<br>·<br>·<br>·<br>·<br>·<br>·<br>·<br>·<br>·<br>·<br>·<br>·<br>·<br>·<br>·<br>·      | 人           ▶         0 F           ▶         0 F                                                                                                    | 2 実<br>9 9<br>9 9<br>9 9<br>9 1<br>11<br>1<br>1<br>1<br>1<br>1<br>1     | 費<br>▼<br>▼<br>▼<br>▼<br>サービ:                                                          | 3<br>8<br>0<br>7<br>0<br>7<br>1<br>3<br>4<br>2<br>2<br>100<br>2<br>100<br>100 |  |